## 学認による利用方法(Scopus)

2022.02.09 富山大学附属図書館作成

1. 「Scopus」のページから「アカウントを作成」をクリックしてください。

| 参加 Scopus 検                 | 索 収録誌 リスト    | SciVal <i>⊲</i> | ? | Ϋ́ | 命 アカウントを作成 | サインイン   |
|-----------------------------|--------------|-----------------|---|----|------------|---------|
| 検索開始<br>最も信頼性が高く、関連性が高い最新の研 | 究成果のすべてをここから | 発見              |   |    |            |         |
| & 文献 _ ♀ 著者 ● 所属機関          |              |                 |   |    | 利          | 鰊のヒント 🕐 |

2.「所属機関経由でサインイン」を選択後のページで検索して表示される「University of Toyama」をクリックしてください。

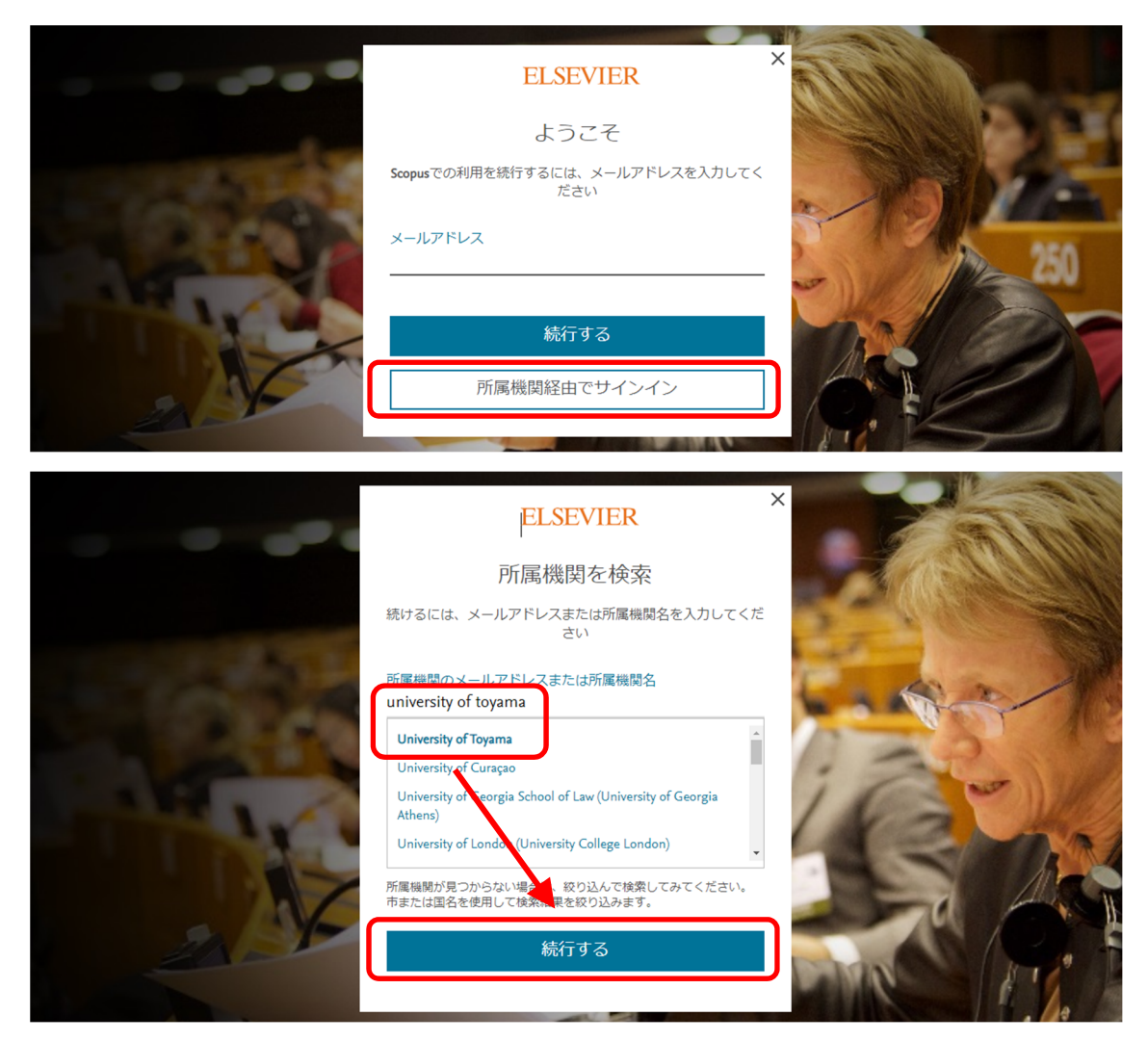

3.がくにん ID を入力し、ログインをクリックしてください。

| <b>室</b> 山大学                                                      |  |  |  |  |
|-------------------------------------------------------------------|--|--|--|--|
| 富山大学 SSO サービス                                                     |  |  |  |  |
| s1234567.ems@u-toyama.ac.jp ←メールアドレスが s1234567@ems.u-toyama.ac.jp |  |  |  |  |
| 初期設定では電子メールなどのパスワードと同じ                                            |  |  |  |  |
| □ ユーザー名を記憶する                                                      |  |  |  |  |
| ログイン                                                              |  |  |  |  |

## がくにん ID の覚え方

ヘルンシステムや無線 LAN 等で使用するアカウント(ドット付き ID) の後ろに「@u-toyama.ac.jp」をつける